1. Visit our website at <u>www.studentinsuranceusa.com</u>

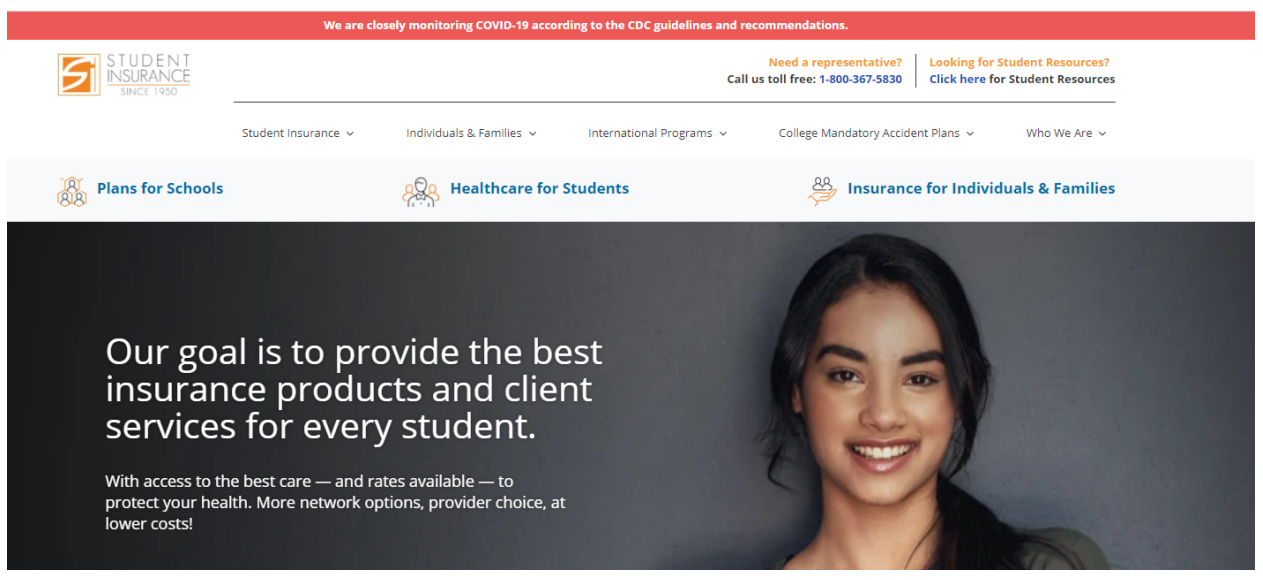

2. Scroll down and select Mt. San Antonio College from the drop down list

| ſ                 |                         |   |      |
|-------------------|-------------------------|---|------|
| Find your School: | Mt. San Antonio College | ~ | VIEW |
|                   |                         |   |      |

## 3. Select "View" and then "View" again

1 RESULT FOR "MT. SAN ANTONIO COLLEGE"

Mt. San Antonio College

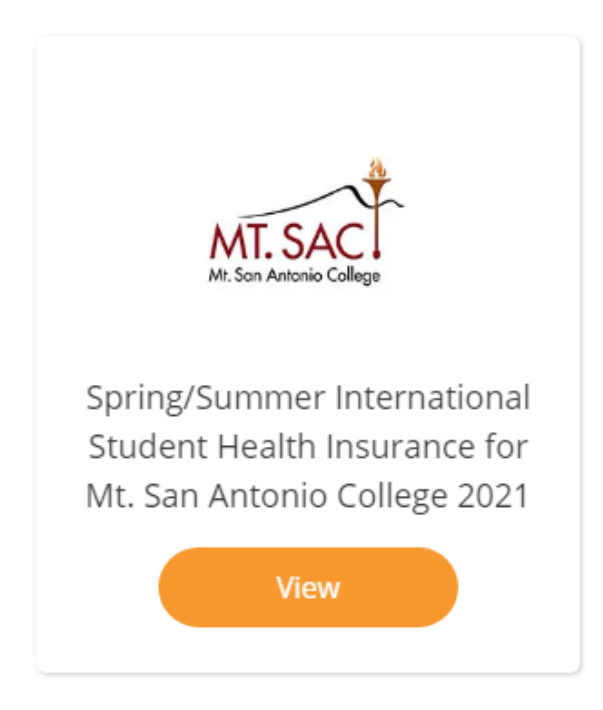

Q

~

4. Once on the Mt. SAC page, select "Print your ID Card"

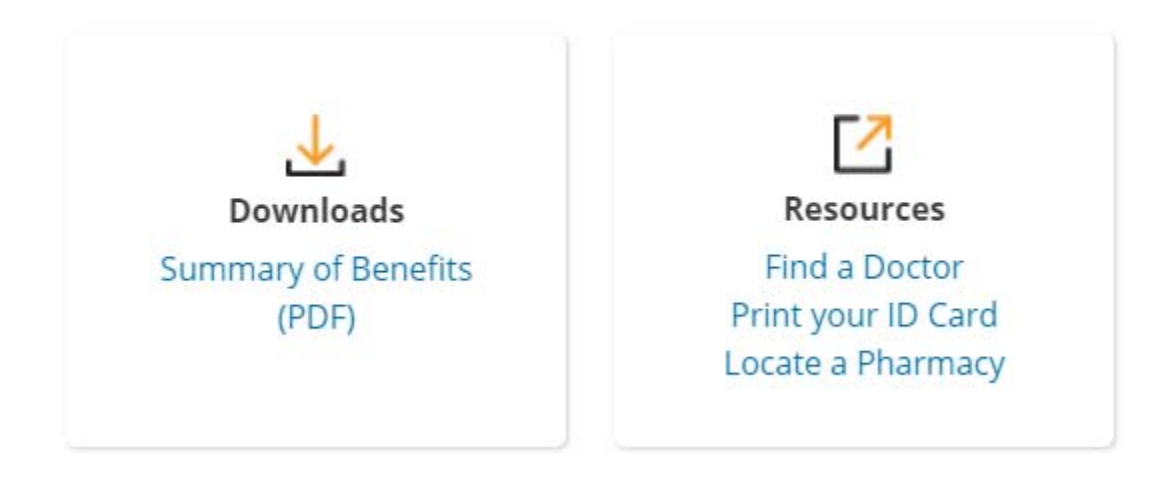

5. Once on the secure.healthx website, select "Register Now"

## Need a username and password?

Get a username and password through our free registration process. All you need is 60 seconds and your member ID card!

**Register Now!** 

- 6. Three pieces of information will be requested:
  - a. Your member ID
    - This is your Mt. SAC student ID with the 'A' replaced as a zero (0) and "-01" added to the end
  - b. The zip code of where you are living in the US
  - c. Your date of birth in MM/DD/YYYY format

Cancel

Are you a dependent?

Previous

\*Subscriber SSN or Member ID

|                                                                                                    | -                              |                    |
|----------------------------------------------------------------------------------------------------|--------------------------------|--------------------|
| SSN Format xxxxxxxxx;                                                                                  |                                |                    |
| Member ID Format xxxxxxxxx-01                                                                          |                                |                    |
| *Subscriber Home Zip Code                                                                              |                                |                    |
|                                                                                                    |                                |                    |
| If the subscriber's home zip code is outs<br>please contact customer service for assi<br>registration. | ide the Unite<br>stance with y | d State<br>our por |
| *Subscriber Date of Birth                                                                              |                                |                    |
|                                                                                                    |                                |                    |
| Format mm/dd/yyyy                                                                                      |                                |                    |
|                                                                                                    |                                |                    |

Next